## 火车乘车区间应用操作说明(学生版)

2019-09-03

## 一、 系统登陆入口

登录东南大学综合服务大厅 http://ehall.seu.edu.cn/new/index.html, 系统采用统一身份认证登陆,用户名为一卡通号,忘记密码访问 https://newids.seu.edu.cn/authserver/getBackPasswordMainPage.do 进行找回密码操作。

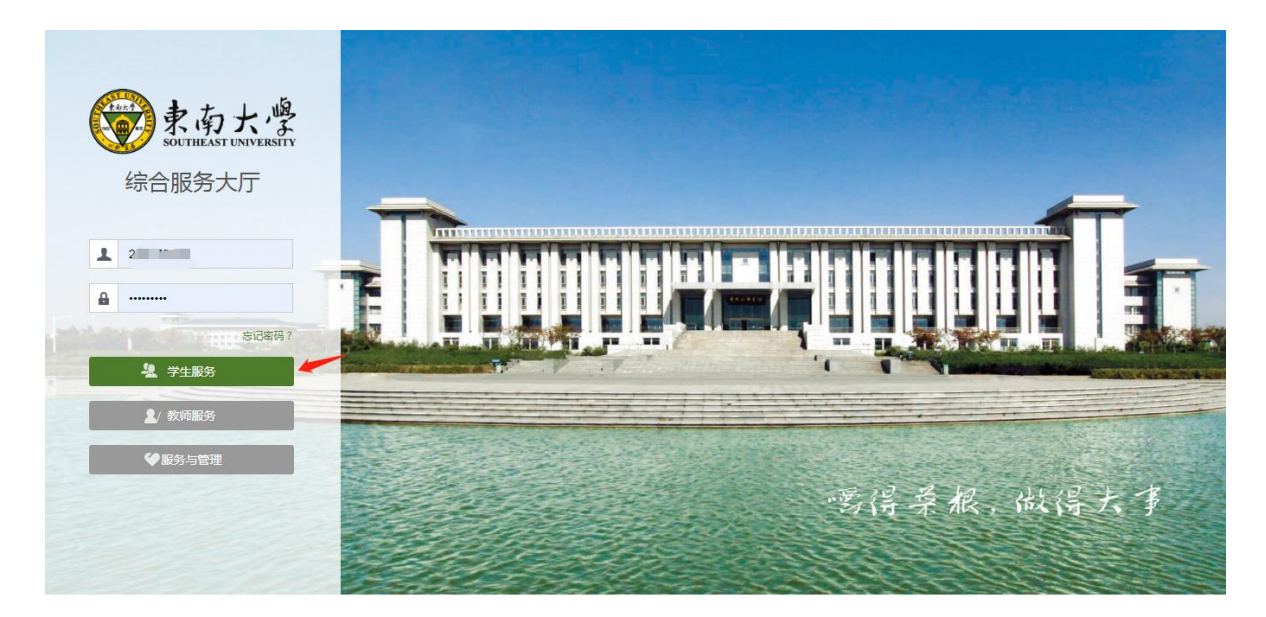

注: 推荐使用 360 极速浏览器极速模式或谷歌浏览器。

## 二、 系统操作步骤

 打开东南大学综合服务大厅,点"服务",搜索"研究生事务 指南"(支持模糊搜索),进入该服务。

| (尔女子!)                                                                                                    | . <b>₽</b> . 8# | 东南大学                                                                                                    |                                                                                                    | TIF                                                          | • • • • • • • • • • • • • • • • • • •                                                                                                    |
|----------------------------------------------------------------------------------------------------|-----------------|----------------------------------------------------------------------------------------------------|----------------------------------------------------------------------------------------------------|--------------------------------------------------------------|----------------------------------------------------------------------------------------------------|
| Q、如何查询课表                                                                                                    |                 | 0                                                                                                    |                                                                                                    | 上班也要轻                                                        | 轻松松~                                                                                                    |
| <b>你可能想知道</b><br>如何选课                                                                                                    | € 换—批           |                                                                                                    |                                                                                                    | TWOON                                                        |                                                                                                    |
| 本科生基本信息维护                                                                                                    |                 | ☑ 暂无待办任务&未确认通知                                                                                                    | 0,休息一下吧~                                                                                                    |                                                              |                                                                                                    |
| 如何查询课表                                                                                                    |                 | 你可能想用                                                                                                    |                                                                                                    |                                                              |                                                                                                    |
| 学生如何进行缴费                                                                                                    |                 | 研究生事务指南                                                                                                    | 我的乘车区间应用                                                                                                    | 我的个税申报应用                                                     | 我的证明打印申请应用                                                                                                    |
|                                                                                                    |                 | 我的学籍信息注册应用<br>研究生服务                                                                                                    | <b>已</b><br>我的学籍                                                                                              | 研究生院公共教室借用                                                   | 2<br>我的培养计划app<br>研究生服务                                                                                                    |
|                                                                                                    |                 |                                                                                                    |                                                                                                    |                                                              |                                                                                                    |
| 见到你很高兴!<br>Q 本科生基本信息维护                                                                                                   | <b>♠</b> ₿₩     | ▲ 东南大学 海星服务等你来搜                                                                                                    | 首页 服务                                                                                                    | 工作                                                           | <ul> <li>⑦ 帮助&amp;反馈 &gt; 0</li> </ul>                                                                                                    |
| 见到你很高兴! Q 本科生基本信息维护 (使用的服务)                                                                                              | ♣ 800           | 承南大学       海量服务等你来搜       卅穴生事务指南                                                                                                    | 節 勝                                                                                                    | 工作                                                           | <ul> <li>9 帮助&amp;反馈 ~ •</li> <li>•</li> </ul>                                                                                                    |
| <b>见到你很高兴!</b><br>Q 本科生基本信息维护<br>G 体用的服务<br>研究生事务指南                                                                      | • =             | 示南大学       海星服务等你来搜<br>伊究生事务编商       即究生事务编商       回究先局: 全然 II服名                                                                                                    | 首页                                                                                                    | 工作                                                           | <ul> <li>⑦ 帮助&amp;反馈 ~ ● ■</li> <li>●</li> <li>●</li></ul>                 |
| 见到你很高兴! Q 本科生基本信息维护 使用的服务 研究生事务指南 我的培养计划                                                                                 |                 | 正           东南大学           海星服务等你未提           所究生事务指摘           原务场景:         全部 IT服务           保卫服务 研究                                                                                                    | 首页     服务       Q     Q       OAか公     公共服务       教务服       生服务     党政服务                                      | 工作<br>务 商校服务 人事服务<br>科研服务 款学服务                               | <ul> <li>         帮助&amp;反馈 ~ ① =     </li> <li>         「日本の人の人の人の人の人の人の人の人の人の人の人の人の人の人の人の人の人の人の人</li></ul>                                                                                                    |
| <ul> <li>         、の動你很高兴!         <ul> <li>                  へ本科生基本信息维护                  </li> <li></li></ul></li></ul> |                 | ▲ 东南大学 海星服务等你未提 何究生事务指前 展务场景: 全都 IT服务 保卫服务 研究 服务角色: 全都 游客 所展示门: 全都 保卫处                                                                                                    | 首页 服务<br>Q<br>OAか公 公共服务 教务服<br>生服务 党政服务 社科服务<br>教师 学生<br>別务处 发現处 国际合作的                                        | 工作<br>务 商校服务 人事服务<br>科研服务 教学服务<br>主 基建处 基金会 彰                | ⑦ 帮助&反债 ~ ● ● <                                                                                                    |
| <ul> <li>         、</li></ul>                                                                                            |                 | ★ 京南大学       東星服务等你未提       伊究生事务指示       東京物景:     全部 IT服务       保卫服务 研究       服务命色:     全部 勝客       所属部门:     全部 保卫处       科研院     人事处                                                                                                    | 首页     服务       Q        OAか公     公共服务       教師     学生       财务处     发現处     国际合作取       社科处     校长办公室     学生 | 工作<br>务 商校服务 人事服务<br>科研服务 数学服务<br>社 基建处 基金会 影<br>主处 研究生院 总务处 | <ul> <li>⑦ 帮助&amp;反馈 ~ ① 一</li> <li>●</li> <li>●</li></ul>                 |
| <ul> <li>         、</li></ul>                                                                                            |                 | ★ 京南大学 <b>海星服务等仍未提 海星服务等仍未提 新学生参考指示 新学生参考指示 第</b> 学生参考指示 <b>服务场景 東</b> 男物会 <b>東</b> 男な景 <b>第</b> 学生参考指示 <b>東</b> 男な景 <b>東</b> 男称 <b>東</b> 男称 <b>東</b> 男称 <b>東</b> 男称 <b>東</b> 男称 <b>東</b> 男称 <b>東</b> 男称 <b>東</b> 男称 <b>東</b> 男 <b>東</b> の <b>東</b> 男 <b>東</b> の <b>東</b> の <b>東</b> の <b>東</b> の <b>東</b> の <b>東</b> の <b>東</b> の <b>東</b> の <b>東</b> の <b>東</b> の <b>東</b> の <b>東</b> の <b>東</b> の <b>東</b> の <b>東</b> の <b>東</b> の <b>東</b> の <b>東</b> の <b>東</b> の <b>東</b> の <b>東</b> の | 首页<br>首页                                                                                                    | 工作<br>务 高校服务 人事服务<br>科研服务 数学服务<br>社 基建处 基金会 影<br>主处 研究生院 总务处 | <ul> <li>⑦ 帮助&amp;反馈 ~ </li> <li>② 帮助&amp;反馈 ~ </li> <li>④ ●</li> <li>●</li> <li>●&lt;</li></ul> |
| <ul> <li>         、の二単の単の単の単の単の単の単の単の単の単の単の単の単の単の単の単の単の単の単</li></ul>                                                     |                 |                                                                                                    | 首页<br>首页                                                                                                    | 工作<br>务 南校服务 人奉服务<br>科研服务 数学服务<br>社 基建处 基金会 都<br>主处 研究生院 总务处 | <ul> <li>⑦ 帮助&amp;反馈 ~ </li> <li>④ ●</li> <li>●</li> <li>●</li></ul>                  |

进入'研究生事务指南'服务,研究生入校应该办理的所有事务,都会在界面展示,学生根据需求进行各项事务办理。

| 开究生事务指南<br>  统-说明                                                       |            |            |              | ~ 履开详细说明   | 1 统一说明                                                        |
|-------------------------------------------------------------------------|------------|------------|--------------|------------|---------------------------------------------------------------|
| <ul> <li>88 日常事务</li> <li>③ 我的学籍</li> <li>附件下载:</li> <li>无附件</li> </ul> | > ② 学籍学年注册 | ◆ ◇ 个税专项附加 | 1 > ③ 乘车区间登记 | > ◎ 照片核对 > | 2     日常事務       3     培养事务       4     茨助事务       5     宣询服务 |
| <ul> <li>88 培养事务</li> <li>③ 我的培养方案</li> <li>例件下载:</li> </ul>            | > 我的培养计划   | () 我的选课    | > ⊙ 我的课表     | >          |                                                               |

 点击日常事务栏内,乘车区间登记。进入服务后,请仔细阅读 填写说明,在维护开放时间范围内可登记目的地站点信息。

我的乘车区间

| 2: \    | 入学日期: 2019-09-01 | 学制:3年制     |
|---------|------------------|------------|
| 件类型:身份证 | 院系:化学化工学院        | 培养方式: 定向   |
| 证件号码:   | 起点站:             | 目的地:       |
|         | 南京   ▼           | 草店 マ 保存 提交 |
| 庭地址:    |                  |            |
| ·=:::   |                  |            |

请注意开放维护的时间段,不在时间范围内将无法完成填写操作。 3. 火车目的地填写,系统支持模糊搜索功能。

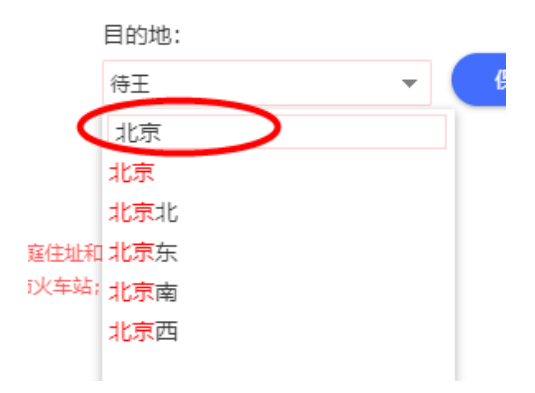

确认信息无误后,点击"提交"按钮,完成乘车区间登记操作。
 提交后的状态为待院系审核状态。

| 可维护时间:2019-08-09 00:00:00~20                                                    | 019-09-30 16:18:00                                                     |                                                |
|---------------------------------------------------------------------------------|------------------------------------------------------------------------|------------------------------------------------|
|                                                                                 | 乘车区间[请根据家庭地址选择目的地]                                                     | 审核状态: 待院系审核                                    |
| 号:                                                                              | 入学日期: 2019-09-01                                                       | 学制: 3年制                                        |
| 件类型: 身份证                                                                        | 院系: 化学化工学院                                                             | 培养方式: 定向                                       |
| 正件号码:                                                                           | 起点站:                                                                   | 目的地:                                           |
|                                                                                 | 南京 <b>v</b>                                                            | 草店 🗸 收回                                        |
| 庭地址:                                                                            |                                                                        |                                                |
| <b>[写说明:</b><br>进行个人信息核对和火车票乘车优惠区间<br>家庭住址与火车目的地不一致,需向院系<br>庭信息及到站信息一经本人提交确认,不有 | 登记,务必确保"身份证号码"、"家庭住址"和"目的地";<br>整交书面说明,由院系审核备案;若家庭所在地没有火车站可根<br>导随意更改。 | 三项准确性和真实性,家庭住址和火车目的地信息的一致性。<br>据实际情况填写相邻城市火车站; |

 如在提交后发现有信息需要修改,在院系审核前,点击"收回" 重新填写并再次提交。

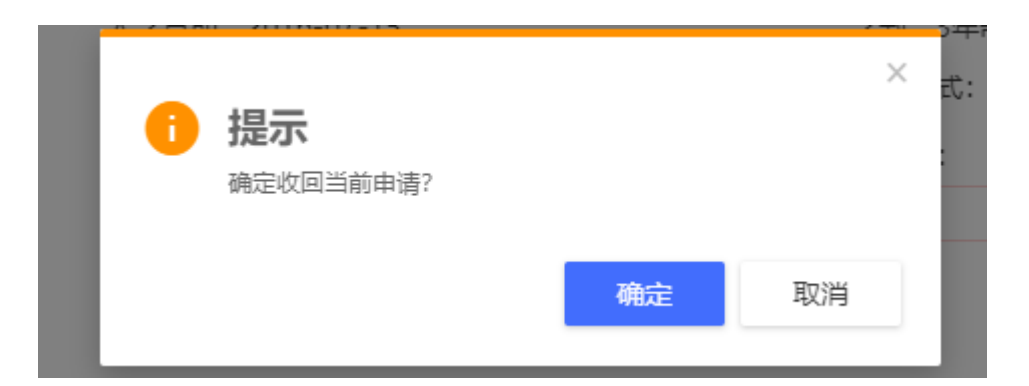

院系审核完后可以看到审核结果,如果审核未通过可以重新编辑后再次提交。

## 三、 问题反馈

如果系统使用过程中遇到问题,可以点击右下角的"意见反馈" 按钮,系统会自动截取当前页面,可以把有疑问的地方圈起来, 以便我们更好定位问题。

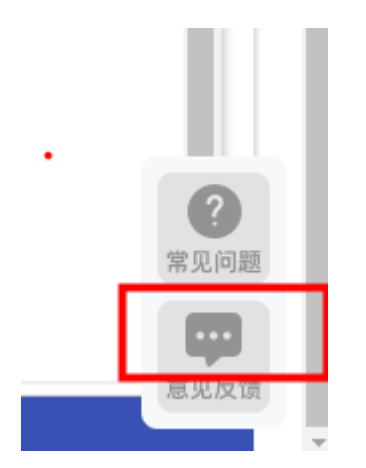

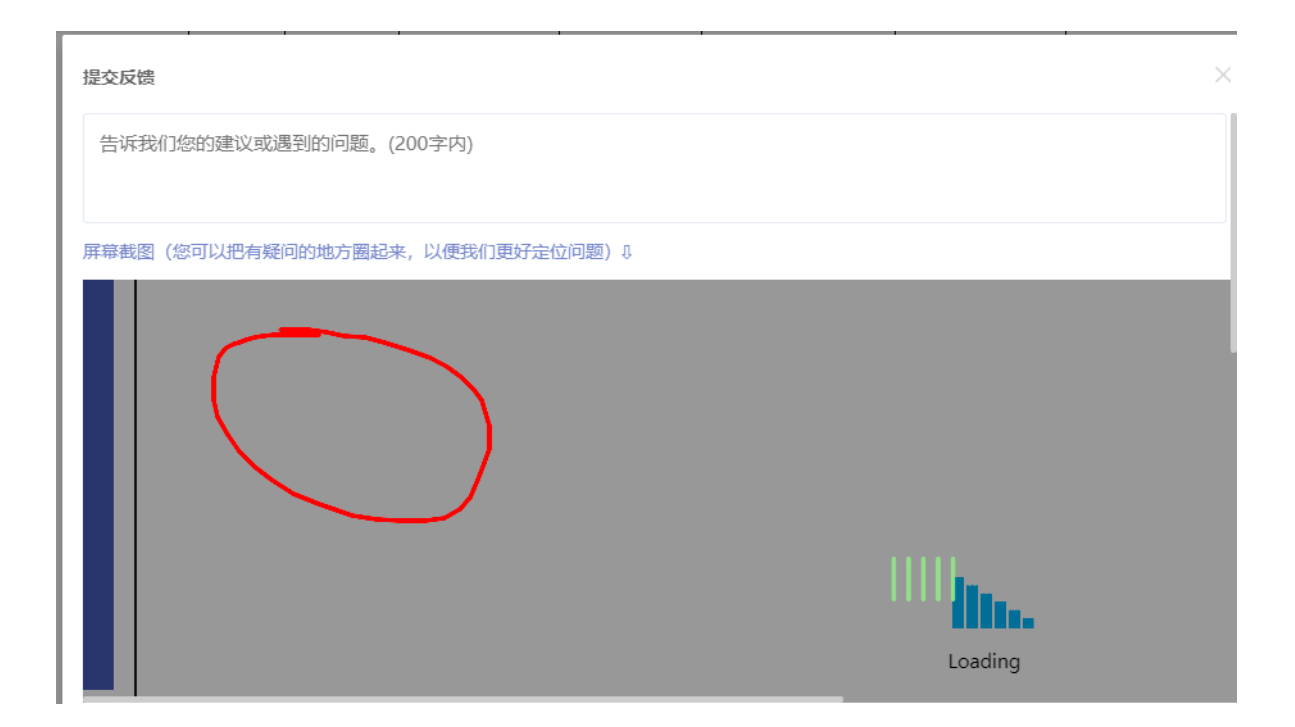